### 6.0 DataWorx PLC

### 6.1 Server

#### Overview

The DataWorx PLC Server's primary functions entail listening for PLC data and recording the data into text files in the user-specified format.

The format of the text file is specified using the DataWorx PLC Monitor. For more information on configuring the Server with the Monitor, refer to section 6.2.

### 6.1.1 Installing Service

The DataWorx PLC Server must first be installed and running in order for it to operate without user intervention. Installing the Server is a simple process:

Go to the **START** button, then select:

PROGRAMS -> AUTOMATIONDIRECT -> DATAWORX PLC -> DATAWORX PLC SERVER

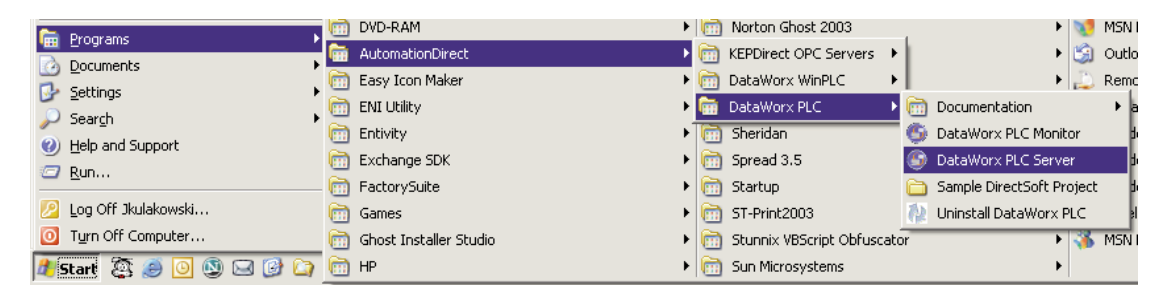

The DataWorx PLC Server window will open. If the Server has not yet been installed, the Server Status will display as "Not Installed."

| DataWorx PLC Server                                             | ×   |
|-----------------------------------------------------------------|-----|
| <u>F</u> ile Help                                               |     |
| Server: BIZWAREDIRECT                                           |     |
| IP Address: 192.168.0.11                                        |     |
| _ Status                                                        |     |
| Not installed                                                   |     |
| Start/Continue Start/Continue Pause (Stop Listenia Stop Install | ng) |
|                                                                 |     |

Click INSTALL. The DataWorx PLC Server window will update and display the Server Status as "Installed, Stopped."

The "Start/Continue" button will be enabled and the

former "Install" button will now display as "Uninstall."

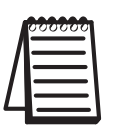

Note: This does not start the DataWorx PLC Server. To start the Server refer to "Running Service," in section 6.1.2.

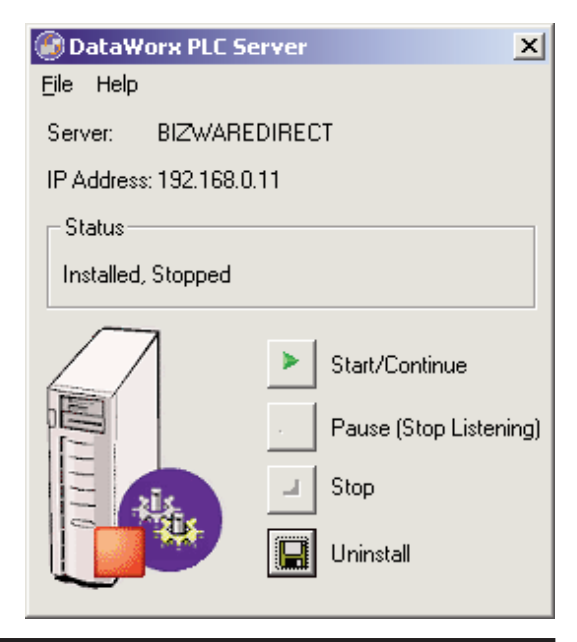

### 6.1.2 Running Service

If the DataWorx PLC Server Window is not open, go to the START button, then select: PROGRAMS -> AUTOMATIONDIRECT -> DATAWORX PLC -> DATAWORX PLC SERVER

| E Programs            |   | DVD-RAM                | ۲ |    | Norton Ghost 2003        |      |                   | • 😻    | MSN   |
|-----------------------|---|------------------------|---|----|--------------------------|------|-------------------|--------|-------|
|                       | m | AutomationDirect       | Þ | 6  | KEPDirect OPC Servers    | ۱) – |                   | کا 🕨   | Outla |
| Settings              |   | Easy Icon Maker        | ۲ | 6  | DataWorx WinPLC          |      |                   | ۱.     | Remo  |
| Sourch                | 6 | ENI Utility            | • | î۳ | DataWorx PLC             | Þ 💼  | Documentation     |        | ) → a |
| Help and Support      | 6 | Entivity               | ١ |    | Sheridan                 | 6    | DataWorx PLC Mo   | nitor  | þ     |
| Heip and Support      | 6 | Exchange SDK           | × | 6  | Spread 3.5               | 9    | DataWorx PLC Ser  | rver   | j j   |
| <u> R</u> un          | 6 | FactorySuite           | × | 6  | Startup                  | 6    | Sample DirectSoft | Projec | t 1   |
| 😕 Log Off Jkulakowski | 6 | Games                  | × | 6  | ST-Print2003             | 12   | Uninstall DataWor | × PLC  | el.   |
| 0 Turn Off Computer   | 6 | Ghost Installer Studio | × | 6  | Stunnix VBScript Obfusca | tor  |                   | F 🔏    | MSN   |
| 🏄 Start 🖉 🥭 🖸 🕲 🖂 🕑 🏠 | 6 | HP                     | ۲ | 6  | Sun Microsystems         |      |                   | •      |       |

The DataWorx PLC Server window will open. If the Server has already been installed, the Server Status will display as "Installed; Stopped."

| DataWorx PLC Se        | rver  | X                                                             |
|------------------------|-------|---------------------------------------------------------------|
| <u>F</u> ile Help      |       |                                                               |
| Server: BIZWARE        | DIREC | т                                                             |
| IP Address: 192.168.0. | 11    |                                                               |
| Status                 |       |                                                               |
| Installed, Stopped     |       |                                                               |
|                        |       | Start/Continue<br>Pause (Stop Listening)<br>Stop<br>Uninstall |

Click **START/CONTINUE** to start the Service. The status will update to "Installed, Running."

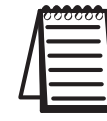

Note: If the DataWorx PLC Server has not yet been installed, refer to "Installing Service," in section 6.1.1.

### 6.1.3 Multiple Network Adapters

If there is more than one network adapter available on the server PC, it will be necessary to ensure that the appropriate network adapter is being used by DataWorx

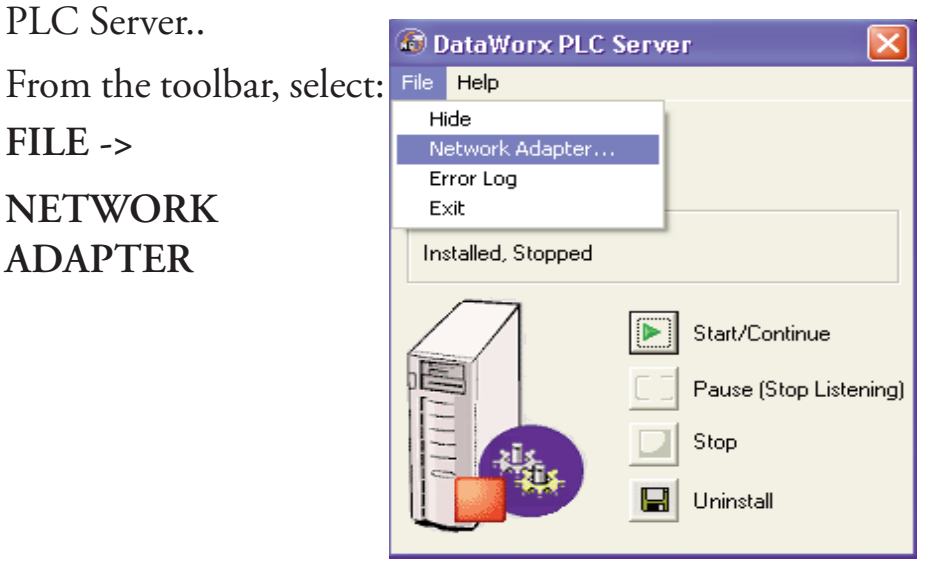

The Select Network Adapter window will open.

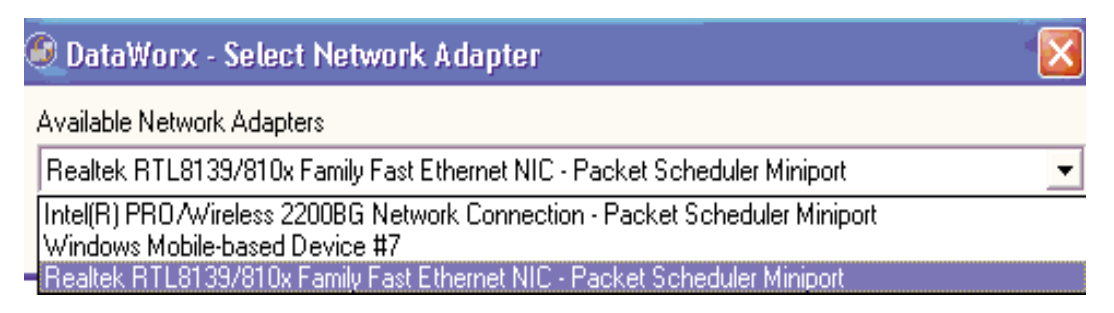

Click in the Available Network Adapters field to view the list of network adapters available for the server PC. Select the appropriate network adapter from the list.

| 🥌 DataWorx -     | Select Networ     | k Adapter 🛛 🔀                                  |
|------------------|-------------------|------------------------------------------------|
| Available Networ | k Adapters        |                                                |
| Realtek RTL813   | 9/810x Family Fas | t Ethernet NIC - Packet Scheduler Miniport 📃 💌 |
| ОК               | Cancel            |                                                |
|                  |                   |                                                |

Click OK.

### 6.1.4 Pausing

Pausing forces the Server to stop listening for PLC input. This can be useful when configuring the Server because it will prevent unwanted data from being stored.

If the DataWorx PLC Server Window is not open, go to the **START** button, then select:

PROGRAMS -> AUTOMATIONDIRECT -> DATAWORX PLC -> DATAWORX PLC SERVER

|                       |            | DVD-RAM                | • |   | Norton Ghost 2003        |         | •                   |      | MSN I   |
|-----------------------|------------|------------------------|---|---|--------------------------|---------|---------------------|------|---------|
| Erograms              | <b>fii</b> | AutomationDirect       | Þ |   | KEPDirect OPC Servers    | F L     | •                   | 6    | ) Outlo |
|                       | 6          | Easy Icon Maker        | ۲ | 6 | DataWorx WinPLC          | •   - I | •                   | 13   | Remo    |
|                       | 6          | ENI Utility            | • | m | DataWorx PLC             | Þ 💼     | Documentation       |      | ) i a   |
| > Search              | 6          | Entivity               | × | m | Sheridan                 | 6       | DataWorx PLC Mon    | itor | 5       |
| Help and Support      | 6          | Exchange SDK           | • | ē | Spread 3.5               | 6       | DataWorx PLC Serv   | /er  |         |
| 2 <u>R</u> un         |            | FactorySuite           | • | õ | Startup                  | õ       | Sample DirectSoft P | roie | ct b    |
| 💋 Log Off Jkulakowski | 6          | Games                  | • | ñ | ST-Print2003             | 10      | Uninstall DataWorx  | PLC  | el      |
| Turn Off Computer     | 6          | Ghost Installer Studio | × | õ | Stunnix VBScript Obfusca | tor     | •                   | - 3  | MSN I   |
| 🏄 Start 🧟 🥔 🗿 🕲 🖂 🕑 🏠 | 6          | HP                     | × | 6 | Sun Microsystems         |         | •                   | •    |         |

The DataWorx PLC Server window will open. If the Server is already installed and running, the Server Status will display as "Installed; Running."

| DataWorx PLC Set      | erver 🔀                                                                                             |
|-----------------------|----------------------------------------------------------------------------------------------------|
| <u>F</u> ile Help     |                                                                                                    |
| Server: BIZWARE       | DIRECT                                                                                              |
| IP Address: 192,168.0 | ).11                                                                                                |
| Status                |                                                                                                    |
| Installed, Running    |                                                                                                    |
|                       | <ul> <li>Start/Continue</li> <li>Pause (Stop Listening)</li> <li>Stop</li> <li>Uninstall</li> </ul> |

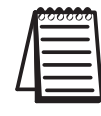

Note: If the DataWorx PLC Server has not yet been installed, refer to "Installing Service," in section 6.1.1.

Click PAUSE (STOP LISTENING). The Status will update to "Installed, Paused."

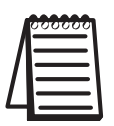

*Note: Pausing does not stop the DataWorx PLC Server. To stop the Server refer to "Stopping Service," in section 6.1.5.* 

| 🚱 DataWorx PLC S      | erver 🔀                                                                                             |
|-----------------------|----------------------------------------------------------------------------------------------------|
| <u>F</u> ile Help     |                                                                                                    |
| Server: BIZWARE       | EDIRECT                                                                                             |
| IP Address: 192.168.0 | ).11                                                                                                |
| Status-               |                                                                                                    |
| Installed, Paused     |                                                                                                    |
|                       | <ul> <li>Start/Continue</li> <li>Pause (Stop Listening)</li> <li>Stop</li> <li>Uninstall</li> </ul> |

### 6.1.5 Stopping Service

🛅 Games

🛅 Ghost Installer Studio

Stopping the DataWorx Server completely stops the program, instead of merely stopping its listening state. This feature is useful because the Server must be stopped before it can be uninstalled.

If the DataWorx Server window is not open, go to the START button, then select:

DATAWORX PLC -> DATAWORX PLC SERVER 📆 DVD-RAM Norton Ghost 2003 🕨 💓 MSN I 🛅 Programs AutomationDirect KEPDirect OPC Servers 🕨 🗐 Outlo ocuments Easy Icon Maker ъI 🔔 Remo DataWorx WinPLC ۲ 📴 Settings ENI Utility 🕨 🛅 DataWorx PLC 🕨 🛅 Documentation 🔎 Sear<u>c</u>h m Entivity 🕨 🦳 Sheridan 🜀 DataWorx PLC Monitor (2) Help and Support 🛅 Exchange SDK Image: Spread 3.5 🌀 DataWorx PLC Server 🖅 <u>R</u>un... FactorySuite 🕨 🛅 Startup 🛅 Sample DirectSoft Project

# PROGRAMS -> AUTOMATIONDIRECT -> DATAWORX PLC -> DATAWORX PLC SERVER

ST-Print2003

Image: Sun Microsystems

Stunnix VBScript Obfuscator

Uninstall DataWorx PLC

🔏 MSN

Þ

🖉 Log Off Jkulakowski...

0 Turn Off Computer...

🥂 Start 🙇 🥭 🗿 🕲 🖂 🚱 🏠 HP

In the DataWorx PLC Server Window, click **STOP**. The Status will update to "Installed, Stopped." Only the buttons labeled "Start/Continue" and "Uninstall" will be enabled.

### 6.1.6 Viewing the Error Log

The DataWorx PLC Server maintains an error log to use as a diagnostic tool for troubleshooting.

If the DataWorx PLC Server window is not open, go to the START Button, then select: PROGRAMS -> AUTOMATIONDIRECT -> DATAWORX PLC -> DATAWORX PLC SERVER

| E Drograms            |             | DVD-RAM                |   |          | Norton Ghost 2003         |       | •                     | Ø.    | MSN I |
|-----------------------|-------------|------------------------|---|----------|---------------------------|-------|-----------------------|-------|-------|
|                       | <b>fiii</b> | AutomationDirect       | Þ | 6        | KEPDirect OPC Servers     |       | •                     | 3     | Outlo |
|                       | 6           | Easy Icon Maker        | ۲ | 6        | DataWorx WinPLC           | -   - | •                     | 2     | Remo  |
|                       | 6           | ENI Utility            | • | <b>F</b> | DataWorx PLC              |       | Documentation         |       | + a   |
| Search                | 6           | Entivity               | × | m        | Sheridan                  | 6     | DataWorx PLC Monit    | or    | j.    |
| Help and Support      | 6           | Exchange SDK           | × | ē        | Spread 3.5                | 6     | DataWorx PLC Serve    | ar    |       |
| <u>Run</u>            | 6           | FactorySuite           | • | õ        | Startup                   | ē     | Sample DirectSoft Pro | oject |       |
| 😕 Log Off Jkulakowski | ē           | Games                  | • | õ        | ST-Print2003              | 75    | Uninstall DataWorx P  | LC    | a     |
| Turn Off Computer     | 6           | Ghost Installer Studio | × | ă        | Stunnix VBScript Obfuscal | tor   | •                     | 3     | MSN   |
| 🏄 Start 🖉 🥑 🖸 🕲 🖂 🕼   | 6           | HP                     | ١ | 6        | Sun Microsystems          |       | •                     |       |       |

In the DataWorx PLC Server window, go to menu: FILE -> ERROR LOG

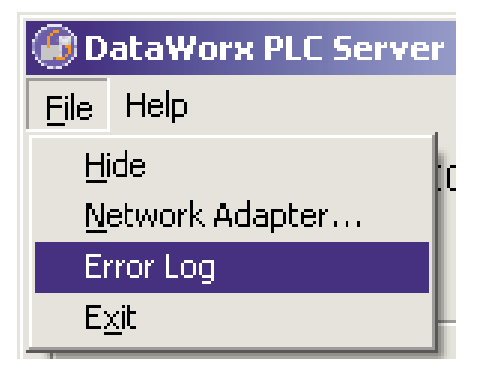

The Error Log window will open.

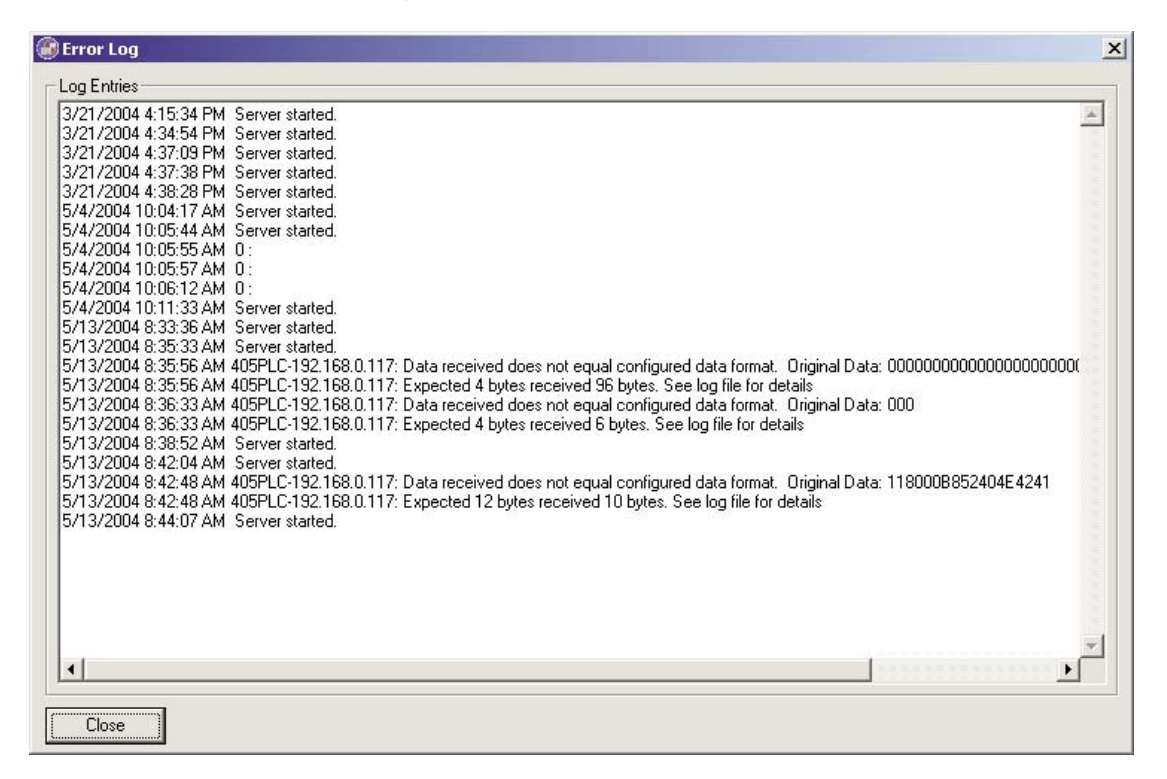

The Error Log window contains any error messages that were generated by the Server and Monitor programs. It serves as a useful troubleshooting tool.

## 6.1.7 Hiding

Hiding is a convenient feature for temporarily placing the Server window out of view on the desktop for later access. From the menu, select: 
 DataWorx PLC Server

FILE -> HIDE

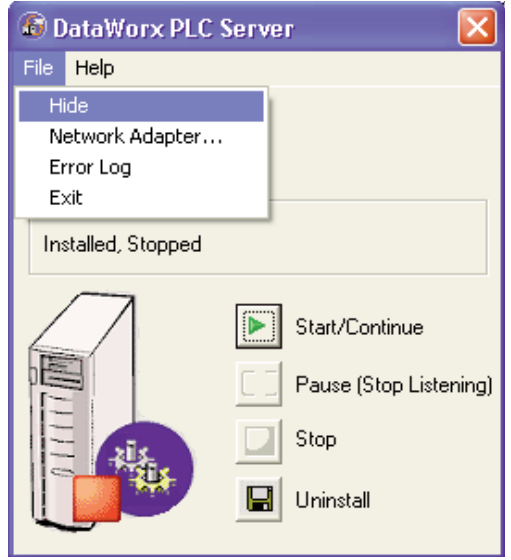

The DataWorx PLC icon will appear on the task bar.

| DataWorx PLC Server | ]       |
|---------------------|---------|
| 9 🕑 🛃 📎 🔂 👶 1       | 1:38 AM |

The user can restore the application by right clicking on the DataWorx PLC icon and selecting "Restore."

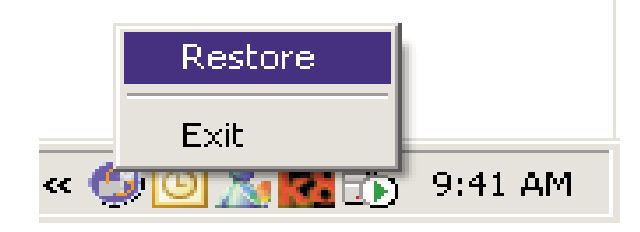

### 6.1.8 Uninstalling Service

Occasionally, for troubleshooting purposes it may be necessary to uninstall the DataWorx PLC Server entirely.

If the DataWorx PLC Server window is not open, go to the START button, then select:

PROGRAMS -> AUTOMATIONDIRECT -> DATAWORX PLC -> DATAWORX PLC SERVER

| Programs                |   | DVD-RAM                | F | - | Norton Ghost 2003             |       | •                     | Ø,    | MSN I |
|-------------------------|---|------------------------|---|---|-------------------------------|-------|-----------------------|-------|-------|
| Degumente               | m | AutomationDirect       | Þ |   | KEPDirect OPC Servers         | ۲İ.   | •                     | 3     | Outlo |
| Documents ,             | 6 | Easy Icon Maker        | Þ | m | DataWorx WinPLC               | • [ - | •                     | 3     | Remo  |
| 🦉 Settings              | 6 | ENI Utility            | • | m | DataWorx PLC                  | ۱ 🖻   | Documentation         |       | • a   |
| » Search                | 6 | Entivity               | × | m | Sheridan                      | - 6   | DataWorx PLC Monito   | or    | 6     |
| <u>Help and Support</u> | 6 | Exchange SDK           | • | ĕ | Spread 3.5                    | Š     | DataWorx PLC Server   |       |       |
| 2 Run                   | 6 | EachorySuite           |   | ä | Startup                       |       | Sample DirectSoft Pro | viect | Ē     |
| Eog Off Jkulakowski     |   | Gamer                  | Ĺ | 8 | ST-Briph2002                  | 20    | Uninctal DataWory Pl  | i c   | Ĩ     |
| Turp Off Computer       |   | Chart Tartallan Church |   |   | Character URCardet Obligation | 116   |                       |       | MCNU  |
|                         |   | Gnost Installer Studio |   |   | Stunnix vBScript Obrusca      | stor  |                       | 1     | MOINT |
| 🌌 Start 📇 🥭 🙆 🕲 🖂 🕼 🏹   |   | HP                     |   |   | Sun Microsystems              |       | •                     |       |       |

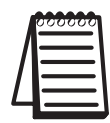

*Note: The Server must already be stopped. Refer to "Stopping Service," in section 6.1.5.* 

From the DataWorx PLC Server window, click UNINSTALL. The Server Status will update to "Not Installed."

| Eile Help<br>Server: BIZWAREDIRECT<br>IP Address: 192.168.0.11<br>Status<br>Not installed<br>Start/Continue<br>Pause (Stop Listening)<br>Stop | DataWorx PLC 5        | erver X                                                                                           |
|----------------------------------------------------------------------------------------------------|-----------------------|---------------------------------------------------------------------------------------------------|
| Server: BIZWAREDIRECT<br>IP Address: 192.168.0.11<br>Status<br>Not installed<br>Start/Continue<br>Pause (Stop Listening)<br>Stop              | <u>F</u> ile Help     |                                                                                                   |
| IP Address: 192.168.0.11 Status Not installed Start/Continue Pause (Stop Listening) Stop                                                      | Server: BIZWARE       | DIRECT                                                                                            |
| Status<br>Not installed  Start/Continue Pause (Stop Listening) Stop                                                                           | IP Address: 192.168.0 | .11                                                                                               |
| Not installed                                                                                                    | _ Status              |                                                                                                   |
| Start/Continue     Pause (Stop Listening)     Stop                                                                                            | Not installed         |                                                                                                   |
| IIIIIIIIIIIIIIIIIIIIIIIIIIIIIIIIIIIIII                                                                                                    |                       | <ul> <li>Start/Continue</li> <li>Pause (Stop Listening)</li> <li>Stop</li> <li>Install</li> </ul> |

### 6.2 Monitor

#### Overview

The DataWorx PLC Monitor's primary functions entail configuring the DataWorx PLC Server, retrieving its data files over the network and enabling troubleshooting for individual PLCs.

To open the DataWorx PLC Monitor window, go to the START button, then select:

PROGRAMS -> AUTOMATIONDIRECT -> DATAWORX PLC -> DATAWORX PLC -> DATAWORX PLC MONITOR

The DataWorx PLC Monitor window will open. If no PLCs have been configured, then the PLC(s) list will be empty.

In the example below, the Monitor is connected to the DataWorx Server and one PLC has already been configured for the Server.

| The second second secon |                     |         | $\overline{\mathbf{X}}$ |
|----------------------------------------------------------------------------------------------------|---------------------|---------|-------------------------|
| File Tools Options Help                                                                                                    |                     |         |                         |
| Server Address:                                                                                                    | PLC(s)              |         |                         |
| localhost 📃 Disconnect                                                                                                    | PLC                 | Status  | Date                    |
| Last Update<br>8/16/2007 4:40:55 PM fror Pending Diagnostics                                                                                                    | PLC-A-192.168.1.212 | Pending |                         |
| Status                                                                                                    |                     |         |                         |
| Unlocked Lock                                                                                                    |                     |         |                         |
| Listening to PLCs Stop Listening                                                                                                    |                     |         |                         |
| Messages:                                                                                                    |                     |         |                         |
| Connected to Server                                                                                                    |                     |         |                         |

#### DataWorx PLC

Below is an explanation of each field in the DataWorx PLC Monitor window.

- Server Address: Denotes the address of the DataWorx PLC Server PC.
- Last Update: Displays the time of the most recent PLC communication.
- Pending Diagnostics: If the Server cannot establish communication with a PLC, then a button labeled "Pending Diagnostics" will appear in the Last Update section and the status in the PLC section will display as Pending. This button is used for troubleshooting. For further details, please refer to Troubleshooting, Chapter 7 of this manual.
- Status: Displays the DataWorx PLC Server's locked and listening states.
- PLC(s): Lists the currently configured PLCs for the selected DataWorx Server along with the respective status.

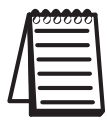

Note: PLC(s) lists the last update; check the date to verify that information is being received as expected.

Messages: Displays updates from both the Server as well as from the Monitor itself.

### 6.2.1 Connecting to the Server

Connecting to the DataWorx PLC Server is necessary in order to configure the Server and retrieve its data files.

In the main Monitor window, the Server Address field will automatically default to the localhost option.

If the DataWorx PLC Server is installed on the same PC as the DataWorx PLC Monitor program, then the localhost option is appropriate. Otherwise, enter the IP Address of the DataWorx Server PC into the Server Address field or select it from the available list.

| Server Address: |   |         |
|-----------------|---|---------|
| localhost       | • | Connect |

Click CONNECT to connect to the DataWorx PLC Server.

If the connection is successful, the "Connect" button label will update to "Disconnect" and the Messages field will display "Connected to Server."

| Server Address:     |   |            |
|---------------------|---|------------|
| localhost           | - | Disconnect |
|                     |   |            |
|                     |   |            |
| Messages:           |   |            |
| Connected to Server |   |            |
|                     |   |            |

### 6.2.2 Configuring the Server

|   | 000000   |
|---|----------|
|   | $\equiv$ |
| Ц |          |
|   |          |

*Note: Before configuring the Server, the user must connect to it from the main Monitor window.* 

Go to menu:

#### **OPTIONS -> CONFIGURE SERVER**

| 🕘 D  | ataWo         | rx PLC M       | onitor      |  |
|------|---------------|----------------|-------------|--|
| Eile | <u>T</u> ools | Options        | Help        |  |
| Serv | /er Addr      | ⊆onfig         | jure Server |  |
| loc  | alhost        | Sto <u>p</u> L | istening    |  |
| poor | 1111030       | Shut <u>D</u>  | own Server  |  |
|      | ot Loda       | to.            |             |  |

The Server Configuration window will open. If no PLCs have been configured, then the PLC list will be empty.

In the example below, three PLCs have already been configured for the Server.

| 0 | Server Configura | tion           | ×             |
|---|------------------|----------------|---------------|
|   | Server Confi     | guration       |               |
| Γ | PLC(s)           |                |               |
|   | IP Address       | Alias          | Add           |
|   | 192.168.0.67     | PLC-A          |               |
|   | 192.168.0.123    | PLC-B<br>PLC-C | Modify/View   |
|   | 132.100.0.124    |                | Delete        |
|   | •                |                | <br>Duplicate |
|   | ок               | Cancel         |               |

To add a PLC, click ADD.

A PLC Configuration window similar to the following will open, with the "Text Files" option selected by default.

The example below reflects information that has already been filled in by the user.

| PLC Configuration (PLC-B) - 192.168.0.123                        |                                                                    | X |
|------------------------------------------------------------------|--------------------------------------------------------------------|---|
| PLC Configuration © Text Files © Database                        |                                                                    |   |
| Data Files<br>IP Address: 192.168.0.123 Browse                   | - Fields                                                           |   |
| Data Directory: C:\PLC Data Browse                               | (plus 32 setup bytes) Add                                          |   |
| Alias (Optional) PLC-B                                           | 42 total bytes Modify                                              |   |
| └ Use Alias in Filename<br>New Data File Cycle: Dailu            | (for VVX instruction) Delete                                       |   |
| Field Separation: Comma                                          | Allas V Memory Type Attributes Part Number V2020 Integer 2 Bytes T | - |
| Log IP Address of PLC                                            | Shift V2023 ASCII 4 Bytes                                          |   |
| Display header for fields (Uses field<br>alias for header label) |                                                                    |   |
| Log Time Stamp in Data Files                                     |                                                                    |   |
| Example Filename: ]192.168.0.123Jan-1-2003.csv                   |                                                                    |   |
| Archiving<br>Archive Files Cycle: Never                          |                                                                    |   |
| Archive Directory Option: C Local Folder C FTP Folder            |                                                                    |   |
| Archive Files Directory: Browse                                  |                                                                    |   |
| Deleting                                                         |                                                                    |   |
| Delete Files Cycle: Never 💽                                      |                                                                    |   |
| PLC Configuration                                                |                                                                    |   |
| Configure PLC Memory Ladder Logic                                |                                                                    |   |
| OK Cancel                                                        |                                                                    |   |

Below is an explanation of each field in the PLC Configuration window.

IP Address: Denotes the IP Address of the PLC

- Data Directory: Designates the folder on the Server where all the input from the PLC will be stored
- Alias: Optional name for the PLC can be useful compared to remembering cryptic IP Addresses
- Use Alias in Filename: If set, the Server will use the Alias instead of the IP Address field in naming the PLC data files

New Data File Cycle: Specifies how often the Server will create a new file for the PLC data, and has the following options: Daily, 2 Shifts, 3 Shifts, Monthly, Yearly and Never (one file). The user may specify that all logged data be kept in a single file by selecting "Never (one file)."

#### Start Time or Shift 2 Starts:

• When the New Data File Cycle is set to "Daily," then the field is labeled "Start Time." The time entered into the Start Time field indicates at what time on a daily basis a new data log file will be created.

• When the New Data File Cycle is set to "2 Shifts" or "3 Shifts," then the field label is "Shift 2 Starts." Specifies the start time of the 2nd shift and is used to calculate the start times of any other shifts, with each shift lasting 12 hours for the "2 Shifts" option and 8 hours for the "3 Shifts" option. For more details on this field refer to the Shift Information chart on Page 45.

- Field Separation: The data segments received from the PLC need to be separated from each other inside of the text file. Currently, a comma or a tab may be used to separate the segments.
- Log IP Address of PLC: When the check box is set and this option is selected from the drop-down list, the Server will record the IP Address of the PLC along with the data received from the PLC to the text file.
- Log Alias of PLC: When the check box is set and this option is selected from the drop-down list, the Server will record the Alias of the PLC along with the data received from the PLC to the text file.

- Display header for fields: When set, it indicates that the Server will record the header information labeling each column along with the PLC data to the text file.
- Log Time Stamp in Data Files: When set, it indicates that the Server will record the time stamp to the text file.
- Example Filename: Based on the combination of the following fields, it displays an example name for the data log file in which the PLC data is being stored: New Data File Cycle, Use Alias in Filename, Field Separation, IP Address, and Alias.
- Archive Files Cycle: Specifies how often ZIP file archives of the data log files will be created, and has the following options: Daily, Monthly, Yearly or Never.
- Archive Directory Option: Indicates whether the location of the ZIP file archives is a Local Directory on the DataWorx Server C: drive or an FTP location.

#### Archive Files Directory or FTP Location:

This field is labeled "Archive Files Directory" when the Archive Directory Option "Local Folder" is set. The BROWSE button allows the user to select a folder on the Server.

This field is labeled "FTP Location" when the Archive Directory Option "FTP Folder" is set. The SETTINGS button allows the user to specify the FTP connection settings: Server URL, User Name and Password.

- Delete Files Cycle: Enables the deletion of the data files every day, month or year.
- **Configure PLC Memory:** Allows the user to automatically configure the PLC to send data to the Server.
- Ladder Logic: Provides a dynamic example of the ladder logic required to send data to DataWorx.

Fields: Lists configured data fields and respective VMemory locations for data that the PLC is sending. The example above reflects fields that have already been filled in by the user. Use the Add, Modify, and Delete buttons to define the data fields.

• To create a new field, click ADD. The Field Properties window will open.

| 🚳 Field Pro | perties                                 | ×    |
|-------------|-----------------------------------------|------|
| Alias:      |                                         |      |
| V Memory    | V2020 -                                 |      |
| Type: C     | ASCII Length (in chars):                | v    |
|             | (2 Bytes per 2 characters)              |      |
| C           | BCD (2 Bytes) GBCD (4 Bytes)            |      |
| C           | Binary Starting Bit                     | Y    |
|             | (2 Bytes per V Memory Location)         |      |
| C           | Float (4 Bytes)                         |      |
| C           | Integer (2 Bytes) C Integer (4 Bytes    | )    |
| (•          | Signed Int (2 Bytes) C Signed Int (4 By | tes) |
| How Many?   | 1 💌                                     |      |
| OK          | Cancel                                  |      |

- Alias: This optional field is useful for describing the type of information being sent by the PLC.
- VMemory: The user must choose a VMemory location in order for DataWorx to expect the appropriate information.
- Type: Allows the user to specify the data type of the information coming from the PLC.
- How Many?: Allows the user to create more than one consecutive field of the same data type.

• To create the specified field, click OK. Otherwise, to discard the new field, click CANCEL.

• To edit an existing field, select the field and click MODIFY. The Field Properties window will open, displaying the field's settings. Once the edits have been made, either click OK to save the changes, or click CANCEL to discard the changes.

• To delete an existing field, select the field and click **DELETE**. The field will no longer appear in the Fields list.

#### **Shift Information**

The Shift Information table below provides five examples to illustrate how each combination of the "New Data File Cycle" field and the "Start Time" or "Shift 2 Starts" field determines each shift's start and end time.

| Example<br>Number | New Data<br>File Cycle | Start Time<br>(Today) | Shift 2<br>Starts<br>(Today) | Shift # and<br>Duration<br>(hours) | Shift Start<br>Time and Day | Shift End<br>Time and Day |
|-------------------|------------------------|-----------------------|------------------------------|------------------------------------|-----------------------------|---------------------------|
| (1)               | Daily                  | Midnight              | n/a                          | 1<br>(24 hours)                    | Midnight<br>Today           | 11:59 PM<br>Today         |
| (2)               | Daily                  | Noon                  | n/a                          | 1<br>(24 hours)                    | Noon<br>Today               | 11:59 AM<br>Tomorrow      |
| (3)               | 2 Shifts               | n/a                   | 8:00 AM                      | 1<br>(12 hours)                    | 8:00 PM<br>Yesterday        | 7:59 AM<br>Today          |
|                   |                        |                       |                              | 2<br>(12 hours)                    | 8:00 AM<br>Today            | 7:59 PM<br>Today          |
| (4)               | 3 Shifts               | n/a                   | 8:00 AM                      | 1<br>(8 hours)                     | Midnight<br>Today           | 7:59 AM<br>Today          |
|                   |                        | -                     | -                            | 2<br>(8 hours)                     | 8:00 AM<br>Today            | 3:59 PM<br>Today          |
|                   |                        |                       |                              | 3<br>(8 hours)                     | 4:00 PM<br>Today            | 11:59 PM<br>Today         |
| (5)               | 3 Shifts               | n/a                   | 6:00 AM                      | 1<br>(8 hours)                     | 10:00 PM<br>Yesterday       | 5:59 AM<br>Today          |
|                   |                        |                       |                              | 2<br>(8 hours)                     | 6:00 AM<br>Today            | 1:59 PM<br>Today          |
|                   |                        |                       |                              | 3<br>(8 hours)                     | 2:00 PM<br>Today            | 9:59 PM<br>Today          |

In the PLC Configuration window, when the "Start Time" or "Shift 2 Starts" field is edited, the Shift Start Time window will open displaying the resulting shift information, with one line per shift. The example below reflects the current day of August 16th, and the user has set the New Data File Cycle to 2 Shifts with a Shift 2 Starts time of 8:00AM.

| 🛤 Shift S | itart Time                                 |                                       |
|-----------|--------------------------------------------|---------------------------------------|
| Here are  | the start and end times for each shift, ba | sed on the user-specified Start Time: |
|           | Start Day and Time                         | End Day and Time                      |
| Shift 1   | 08/15/2007 08:00 PM                        | 08/16/2007 07:59 AM                   |
| Shift 2   | 08/16/2007 08:00 AM                        | 08/16/2007 07:59 PM                   |
|           |                                            |                                       |
|           |                                            |                                       |
|           | Close                                      |                                       |

Click CLOSE to close the Shift Start Time window.

### 6.2.3 PLC Configuration Help

#### Ladder Logic

To assist with PLC memory configuration and V memory data setup, a Ladder Logic window is available.

From the PLC Configuration window, click LADDER LOGIC.

| PLC Configuration    |              |
|----------------------|--------------|
| Configure PLC Memory | Ladder Logic |

The Ladder Logic window will open (see next page).

On the next page is an example of the Ladder Logic window with WX and RX PLC Ladder Logic Networking instructions that are required for DataWorx to respond to the connected PLC.

This example represents the exact number of bytes needed to send/receive and the stored V memory chosen in the previous dialog of this configuration procedure.

The next page may be used as a guide for entering the PLC ladder logic.

#### 🛞 Ladder Logic

Below is an illustration on what the rungs in the DirectSoft program should be to implement the WX/RX commands in the PLC. For future reference you can print this sheet by pressing the Print button.

×

| Cx                                            | SPxxx (Busy)                                                                                       | Kx90 where x is slot number<br>and 90 is address                                                                                              | <i>p</i> .                    |
|-----------------------------------------------|----------------------------------------------------------------------------------------------------|----------------------------------------------------------------------------------------------------|-------------------------------|
| —I I—                                         |                                                                                                    |                                                                                                    | LD Kunn                       |
| ontact to<br>gger the WX<br>ommand            | SPxxx forces this rung to execute<br>only when the ECOM is NOT busy                                | Slot Numbering                                                                                                    |                               |
|                                               | SPxxx Codes                                                                                        | # bytes to send                                                                                                    | K42                           |
|                                               |                                                                                                    | V Memory location where<br>configuration is stored                                                                                            | LDA 02000                     |
|                                               |                                                                                                    | Actual WX Command                                                                                                    | WX TAO                        |
| i                                             |                                                                                                    |                                                                                                    |                               |
| Cx                                            | SPxxx (Busy)                                                                                       | Kx90 where x is slot numbe<br>and 90 is address                                                                                               | r                             |
| Cx<br>   <br>Contact to                       | SPxxx (Busy)                                                                                       | Kx90 where x is slot numbe<br>and 90 is address<br>Slot Numbering                                                                             | r<br>LD<br>Kx90               |
| Cx<br>Contact to<br>trigger the RX<br>command | SPxxx (Busy)<br>SPxxx forces this rung to execute<br>only when the ECOM is NOT busy<br>SPxxx Codes | Kx90 where x is slot numbe<br>and 90 is address<br>Slot Numbering<br># bytes to receive                                                       | LD<br>LD<br>LD<br>Kx90<br>K32 |
| Cx<br>Contact to<br>trigger the RX<br>command | SPxxx (Busy)<br>SPxxx forces this rung to execute<br>only when the ECOM is NOT busy<br>SPxxx Codes | Kx90 where x is slot numbe<br>and 90 is address<br>Slot Numbering<br># bytes to receive<br>V Memory location where<br>configuration is stored | LD Kx90                       |

#### **PLC Memory**

From the PLC Configuration window, click **CONFIGURE PLC MEMORY**.

The Configure PLC Memory window will open. Below is the configure PLC Memory window where the starting addresses for WX and RX instructions will be referenced.

| ame:  PLC-B Add                   | Browse                                     |  |
|-----------------------------------|--------------------------------------------|--|
| LC Memory Configuration           |                                            |  |
|                                   | wx                                         |  |
| Start WX Location:                | V2000                                      |  |
| Version V2000                     | 0                                          |  |
| Function V2001                    | 1                                          |  |
| Media V2002                       | 1                                          |  |
| Protocol V2003                    | 1                                          |  |
| Flags V2004                       | 1                                          |  |
| 1st 2 bytes of MAC Address V2010  | 0002                                       |  |
| ext 2 bytes of MAC Address V2011  | 3F95                                       |  |
| ast 2 bytes of MAC Address V2012  | 4EB2                                       |  |
| First 2 bytes of IP Address V2013 | C0A8                                       |  |
| Last 2 bytes of IP Address V2014  | 000B                                       |  |
| Socket Number V2015               | 7777                                       |  |
|                                   | ☐ Require RX (For Data Store Verification) |  |

By using the AUTO CONFIGURE button, all values shown in the window will be written to the registers shown.

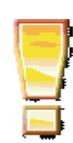

\*\* **IMPORTANT** \*\* Be sure that this memory range is set for "Retentive" in the PLC. Otherwise, these values will be reset during any power cycle. **DataWorx PLC** 

### 6.2.4 Modifying a PLC

Go to menu:

**OPTIONS -> CONFIGURE SERVER** 

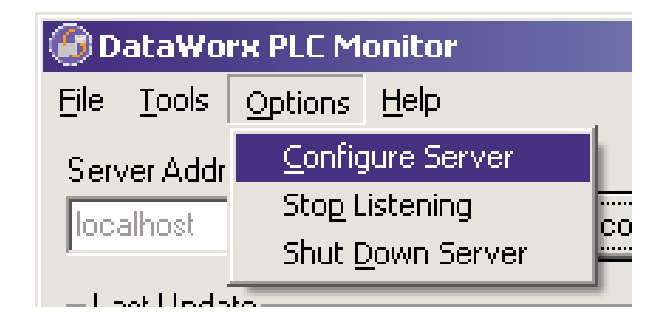

The Server Configuration window will open. If no PLCs have been configured, then the PLCs list will be empty.

In the example below, three PLCs have already been configured for the Server.

| Server Configuration 🛛 📉                       |                         |   |             |
|------------------------------------------------|-------------------------|---|-------------|
| Server Conf                                    | iguration               |   |             |
| PLC(s)                                         |                         |   |             |
| IP Address                                     | Alias                   |   | Add         |
| 192.168.0.67<br>192.168.0.123<br>192.168.0.124 | PLC-A<br>PLC-B<br>PLC-C |   | Modify/View |
|                                                |                         |   | Delete      |
|                                                |                         | • | Duplicate   |
| ОК                                             | Cancel                  |   |             |

Select the PLC to modify or to view. Click **MODIFY/VIEW**. The PLC Configuration window will open and display the settings for the selected PLC.

Below is an example of the PLC Configuration window.

| PLC Configuration (PLC)                   | -B) - 192.168.0.123                                                                                                    |                                                                                                    | × |
|-------------------------------------------|----------------------------------------------------------------------------------------------------|----------------------------------------------------------------------------------------------------|---|
| PLC Configuration                         | • Text Files C Database                                                                                                    | <b>-</b>                                                                                                    |   |
| IP Address:                               | 192.168.0.123 Browse                                                                                                    | 10 Bytes                                                                                                    |   |
| Data Directory:                           | C:\PLC Data Browse                                                                                                    | (plus 32 setup bytes) Add                                                                                                    |   |
| Alias (Optional)                          | PLC-B                                                                                                    | 42 total bytes Modify                                                                                                    |   |
| New Data File Cycle:<br>Field Separation: | Use Alias in Filename     Daiy     ✓     Start Time: 00:00 ▼     Comma     ✓     Log IP Address of PLC     ✓     Display header for fields (Uses field     elias (ar beader labe) | Alias         V Memory         Type         Attribute           Part Number         V2020         Integer         2 Bytes           Temperature         V2021         Float         4 Bytes           Shift         V2023         ASCII         4 Bytes |   |
| Example Filename:                         | Log Time Stamp in Data Files                                                                                                    |                                                                                                    |   |
| Archiving<br>Archive Files Cycle:         | Never                                                                                                    |                                                                                                    |   |
| Archive Directory Option:                 | C Local Folder C FTP Folder                                                                                                    |                                                                                                    |   |
| Archive Files Directory:                  | Browse                                                                                                    |                                                                                                    |   |
| Deleting<br>Delete Files Cycle:           | Never                                                                                                    |                                                                                                    |   |
| PLC Configuration<br>Configure PLC Memory | Ladder Logic                                                                                                    |                                                                                                    |   |
| OK Cancel                                 |                                                                                                    |                                                                                                    |   |

Note that the PLC Configuration window title bar displays both the PLC IP Address as well as the PLC Alias, if one exists.

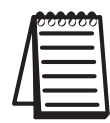

Note: From the main Monitor window, right click on the PLC and select Configure from the menu.

Once changes have been made, click OK to save changes or click CANCEL to discard changes.

Once a PLC has been updated, the main Monitor window will show a status of "Pending" for the PLC while the connection between the Server and the PLC is being refreshed.

### 6.2.5 Deleting

To delete a PLC, go to menu:

**OPTIONS -> CONFIGURE SERVER** 

| 🕼 DataWorx PLC Monitor |               |                |              |  |
|------------------------|---------------|----------------|--------------|--|
| Eile                   | <u>T</u> ools | Options        | <u>H</u> elp |  |
| Serv                   | /er Addr      | <u>C</u> onfig | jure Server  |  |
| llocz                  | alhost        | Sto <u>p</u> L | istening     |  |
| L.o.o.                 |               | Shut <u>C</u>  | own Server   |  |

The Server Configuration window will open. If no PLCs have been configured, then the PLC list will be empty.

In the example below, three PLCs have already been configured for the Server.

| 🍘 Server Configura | tion     | ×           |
|--------------------|----------|-------------|
| Server Confi       | guration |             |
| PLC(s)             |          |             |
| IP Address         | Alias    | Add         |
| 192.168.0.67       | PLC-A    |             |
| 192.168.0.123      | PLC-B    | Modify/View |
| 192.168.0.124      | PLC-C    |             |
|                    |          | Delete      |
|                    |          |             |
|                    |          | Duplicate   |
| •                  | •        |             |
|                    |          |             |
| ок                 | Cancel   |             |

Select the PLC to be deleted, and click **DELETE**. The PLC will disappear from the PLC list.

Click OK to close the Server Configuration window.

### 6.2.6 Duplicating

Duplicating is a great time-saving feature for users who are managing many PLCs with similar configurations.

Go to menu:

| OPTIONS -> | 🎯 D   | ata₩o         | rx PLC M       | onitor       |        |
|------------|-------|---------------|----------------|--------------|--------|
| CONFIGURE  | Eile  | <u>T</u> ools | Options        | <u>H</u> elp |        |
| SERVER     | Serv  | ver Addr      | <u>C</u> onfig | jure Server  |        |
|            | loc   | alhost        | Stop L         | istening     | <br>CO |
|            | 1.000 |               | Shut <u>D</u>  | own Server   |        |
|            | _1 -  | well loods    | to.            |              |        |

The Server Configuration window will open. If no PLCs have been configured, then the PLC list will be empty.

In the example below, three PLCs have already been configured for the Server.

| 6 | Server Configura                               | tion                    |          | ×           |
|---|------------------------------------------------|-------------------------|----------|-------------|
|   | Server Configuration                           |                         |          |             |
| Γ | PLC(s)                                         |                         |          |             |
|   | IP Address                                     | Alias                   |          | Add         |
|   | 192.168.0.67<br>192.168.0.123<br>192.168.0.124 | PLC-A<br>PLC-B<br>PLC-C |          | Modify/View |
|   |                                                |                         |          | Delete      |
|   | •                                              |                         | <b>)</b> | Duplicate   |
|   | ок                                             | Cancel                  |          |             |

Select the PLC to be duplicated, and click **DUPLICATE**.

The Duplicate PLC dialog box will open with prompts for the new PLC's IP Address and Alias.

| Duplicate PLC   |        | ×      |
|-----------------|--------|--------|
| IP Addres       | s:     | Browse |
| Alias (Optional | ):     |        |
| OK              | Cancel |        |

Enter the necessary information.

Click **OK** to create the duplicate PLC with the specified IP Address and Alias. The Duplicate PLC dialog box will close and the new PLC will be listed in the Server Configuration window.

Click CANCEL to discard the duplicate PLC.

### 6.2.7 Listening

The DataWorx PLC Server maintains "Listening" and "Not listening" states for PLC input. The listening status may be changed from the Monitor as well as from the Server program.

Changing the listening state can be useful when in the process of installing new PLCs or changing the PLC configuration to prevent the Server from receiving irrelevant data.

The Server's listening state is displayed in the "Status" section of the Main Monitor window.

#### Listening State

To begin receiving data, click **START LISTENING** from the Main Monitor window. Note: If the button label reads "Stop Listening," the Server is already in a Listening state.

Not listening to PLCs

Start Listening

If successful, the option button will be labeled "Stop Listening" and the Server state will be "Listening to PLCs."

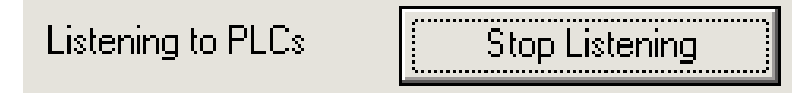

#### Not Listening State

To make the Server stop listening, click STOP LISTENING.

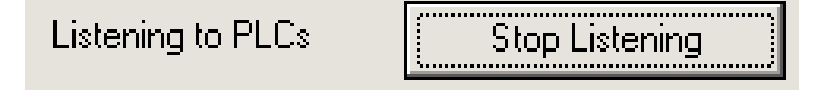

If successful, the option button will be labeled "Start Listening" and the Server state will be "Not Listening to PLCs."

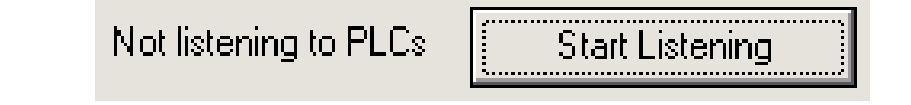

### 6.2.8 Backing up and Restoring

Backing up the Server configuration allows the user to later safely restore all Server settings in the event of a hardware failure.

#### Backing up the Server Configuration

To backup a configuration, go to menu:

TOOLS -> BACKUP

CONFIGURATION

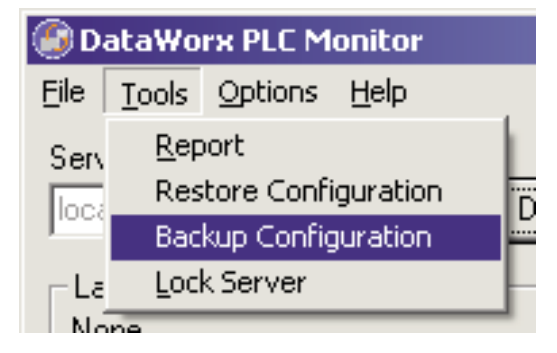

A Save As window will prompt the user for a path and filename. Select the desired path and specify a filename. Note where the configuration file will be saved for future restorations, and click SAVE.

### **Restoring the Server Configuration**

To restore a configuration, go to menu:

```
TOOLS -> RESTORE CONFIGURATION
```

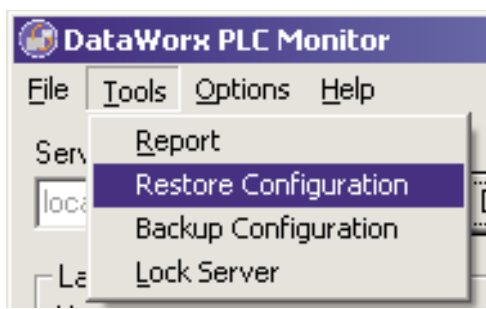

A standard Open window will prompt the user for a path and filename. Select the desired path and filename. Click **OPEN**, and the Server settings will be restored per the selected file.

## 6.2.9 Hiding

Hiding is a convenient feature for temporarily placing the Monitor out of view for later access. Go to menu:

FILE -> HIDE

| DataWorx PLC Monitor |               |         |              |  |
|----------------------|---------------|---------|--------------|--|
| Eile                 | <u>T</u> ools | Options | <u>H</u> elp |  |
| <u>H</u>             | ide           | ess:    |              |  |
| E <u>x</u> it        |               |         |              |  |
| - Last Lindate       |               |         |              |  |

The DataWorx PLC icon will appear on the task bar.

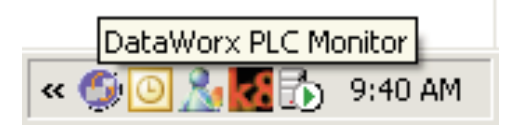

The user can restore the application by right-clicking on the DataWorx PLC Monitor icon and selecting **RESTORE**.

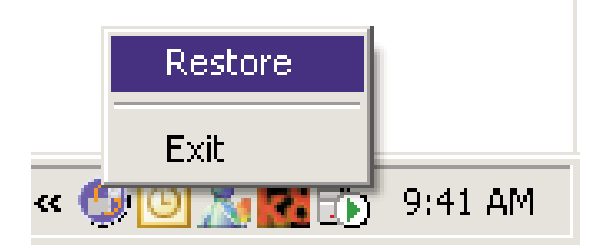

## 6.2.10 Locking / Unlocking

Locking/Unlocking is a useful feature for preventing unwanted PLC configurations and Server listening state changes.

To lock the Server configuration, click LOCK.

| Status   |      |
|----------|------|
| Unlocked | Lock |

The Lock Server dialog box will open, prompting the user for a lock Password.

| Lock Server    |                                 | × |
|----------------|---------------------------------|---|
| Please enter t | ne password to lock the server. |   |
| Password:      |                                 |   |
| ОК             | Cancel                          |   |

Enter a lock Password, and click OK. If successful, the Status section will display a Locked status:

| Status ——— |        |
|------------|--------|
| Locked     | Unlock |

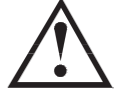

Warning: If the user loses the lock Password, the user will NOT be able to unlock the Server.

To unlock the Server, click UNLOCK, enter the lock Password, and click OK. If successful, the Status section will display an Unlocked status.

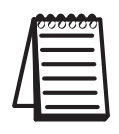

*Note: The Server can also be locked/unlocked from the toolbar by selecting: Tools -> Lock Server or Tools -> Unlock Server.* 

### 6.2.11 Viewing Data Log Files

The ability to view the data log files is one of the most useful features of the Monitor. Users may view or save files generated by the Server over a network without having physical access to the Server.

To view the report, go to menu:

#### TOOLS -> REPORT

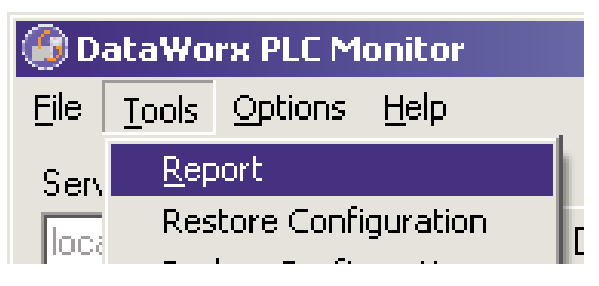

The Report window will open. If no PLCs have been configured, then the PLC list will be empty.

In the example below, three PLCs have already been configured for the Server.

| PLC(s)                  | File(s)                                        |          |
|-------------------------|------------------------------------------------|----------|
| Alias                   | IP Address                                     | Open     |
| PLC-A<br>PLC-B<br>PLC-C | 192.168.0.67<br>192.168.0.123<br>192.168.0.124 | Open Wit |
|                         |                                                | Save     |

From the PLC(s) list, select the PLC to access its data for viewing.

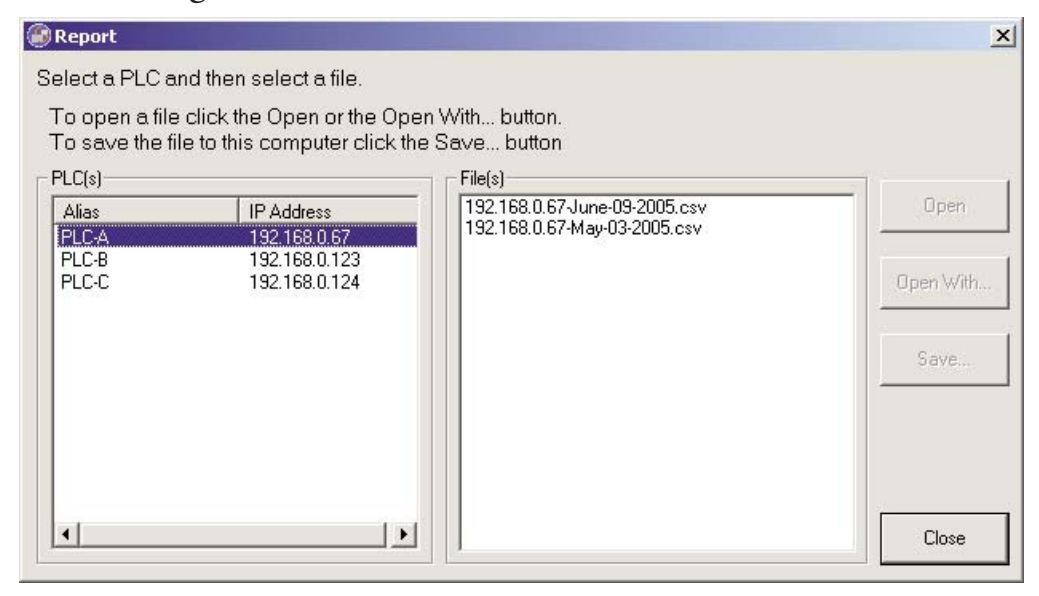

Next, select a file from the File(s) list, and click either the OPEN, OPEN WITH or SAVE button.

Note the difference between these three options:

OPEN will use the default application to open the file.

**OPEN WITH** will prompt the user to choose the application in which to open the file, such as Notepad, Excel or another program.

SAVE allows the user to save a copy of any data log file to a location other than the Server. A standard Save window will open, prompting the user for a path and a filename. Once the location for the file has been determined, click SAVE to save the file, or click CANCEL to cancel. Either way, the original data file will remain in DataWorx for future access.

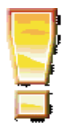

**\*\* IMPORTANT \*\*** If the user opens the current log file outside of DataWorx (Example: a log file opened from Microsoft Excel), the application will lock the file and not allow DataWorx to store data in the file. The DataWorx error log will record a "Permission Denied" error.